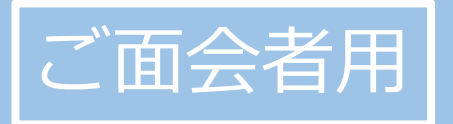

# かんたん! オンライン面会のはじめ方 (岩手医科大学附属病院)

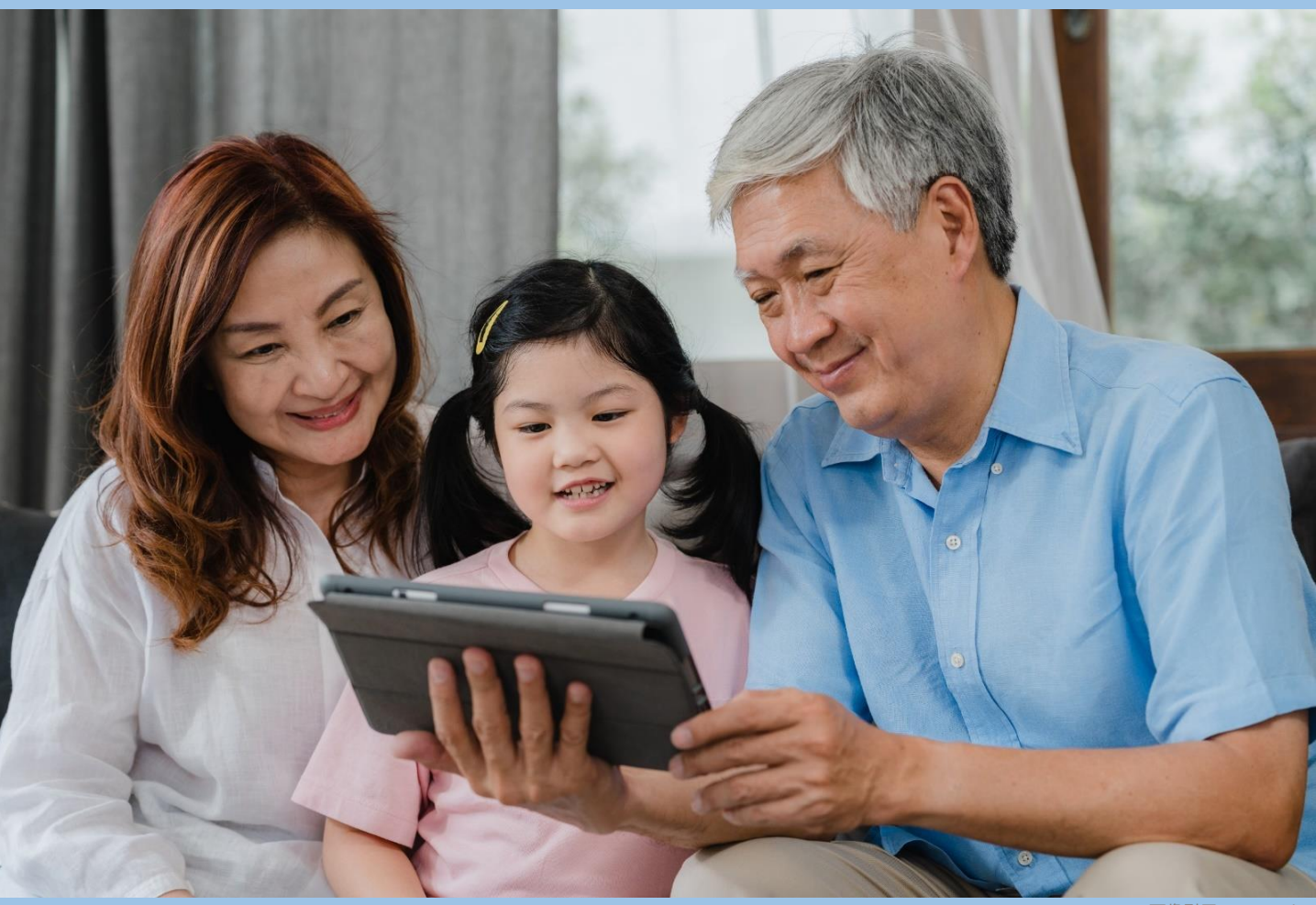

画像引用元:iStock

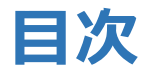

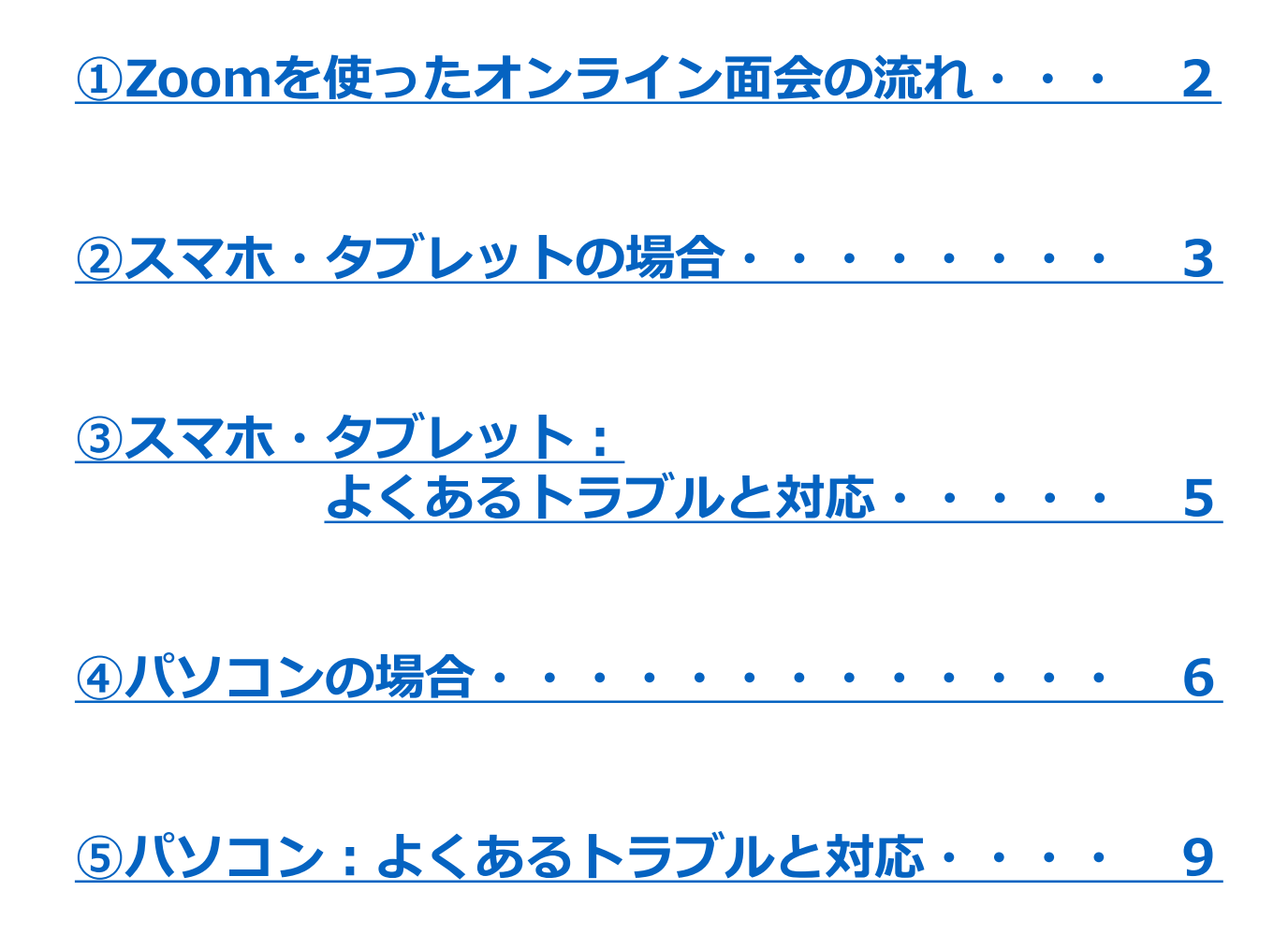

#### ①面会希望者は、岩手医科大学附属病院のホームページから、 オンライン面会の申し込みを行う(仮予約のメールが届く)

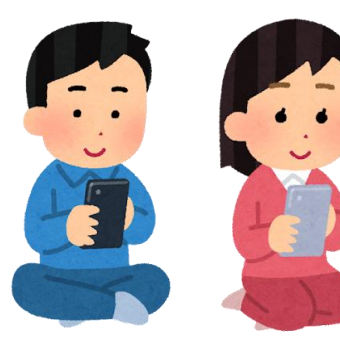

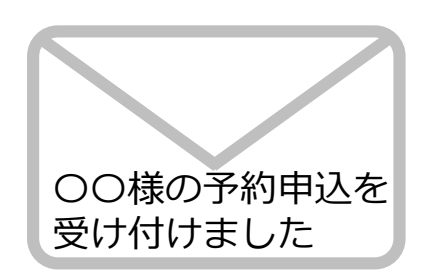

②患者に面会するか確認するので、同意がとれると面会が 確定します(確定メールとZoomの案内メールが届く)

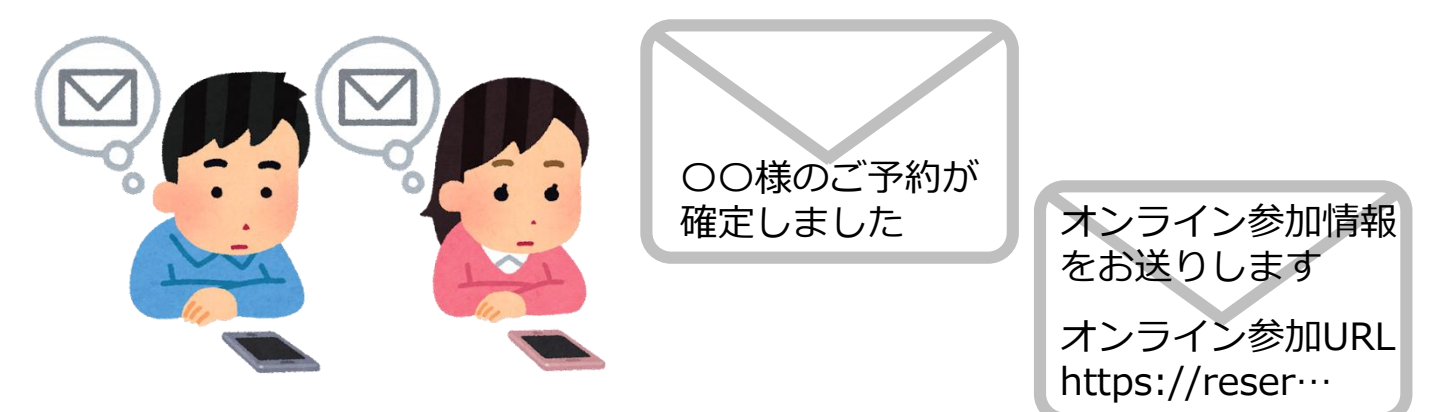

③面会希望者は、予約した日時に、メール本文上のURLから Zoomのミーティングルームに入室する

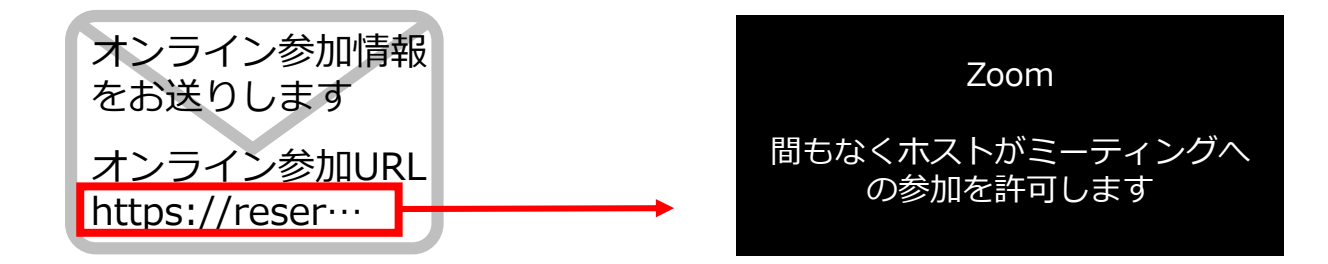

### ④面会する。

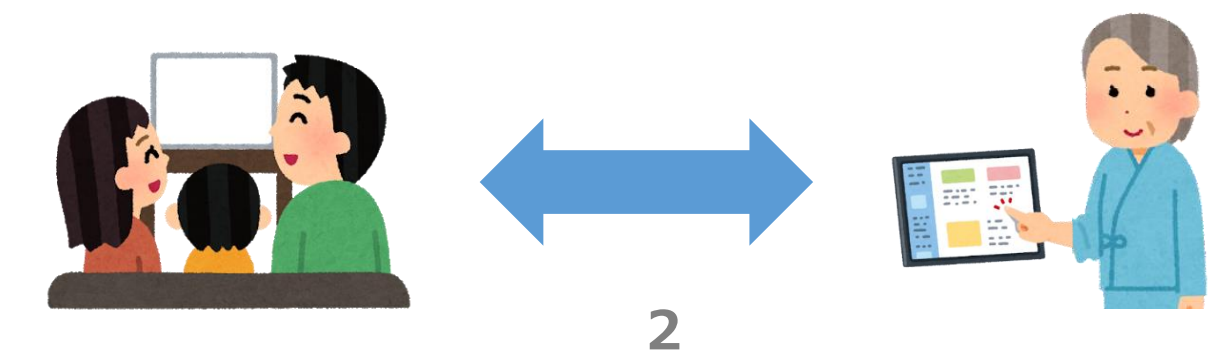

## 2. スマホ・タブレットの場合(1/2)

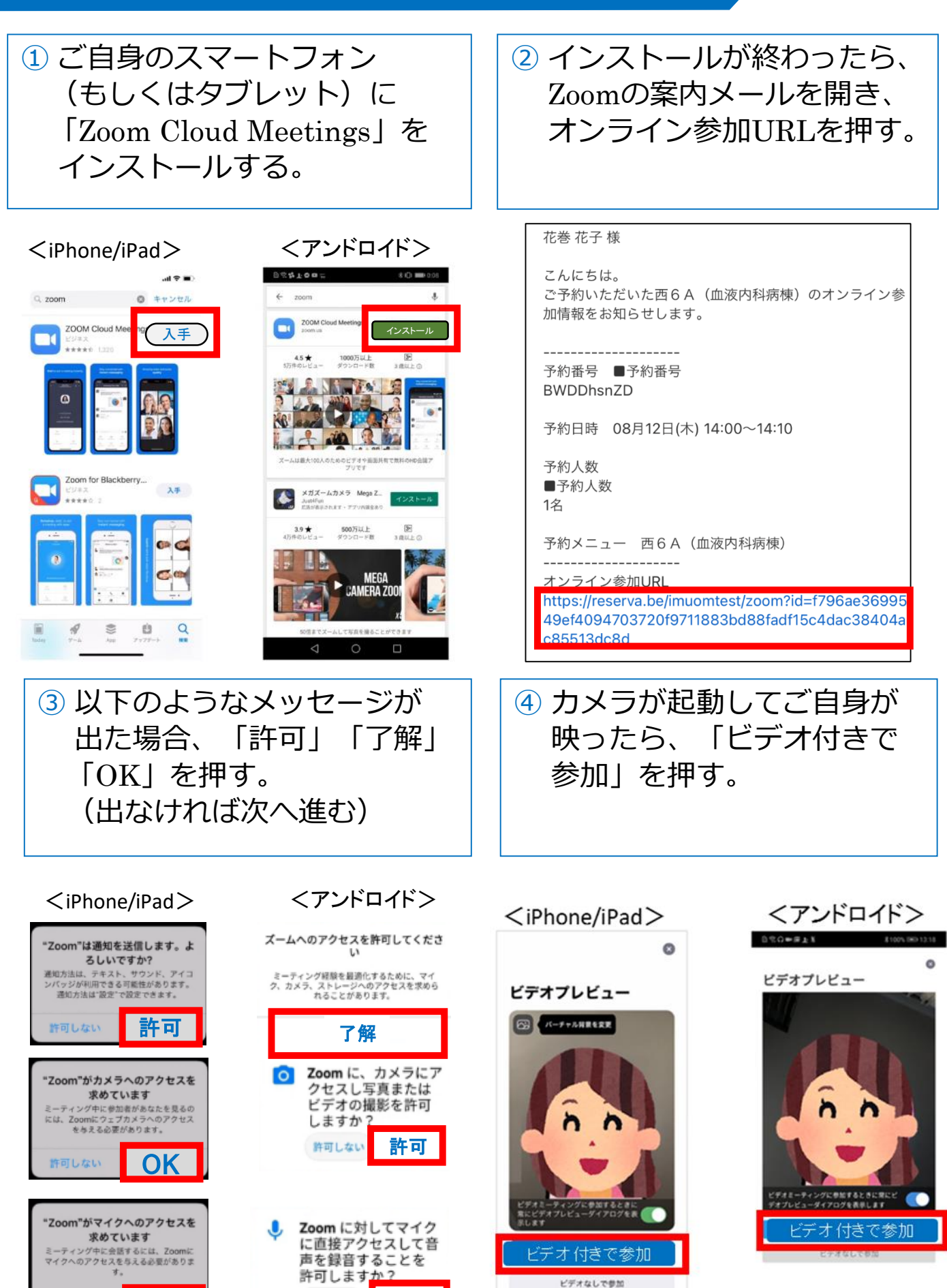

3

**OK** 

許可しない

許可しない

許可

#### 2.スマホ・タブレットの場合(2/2)

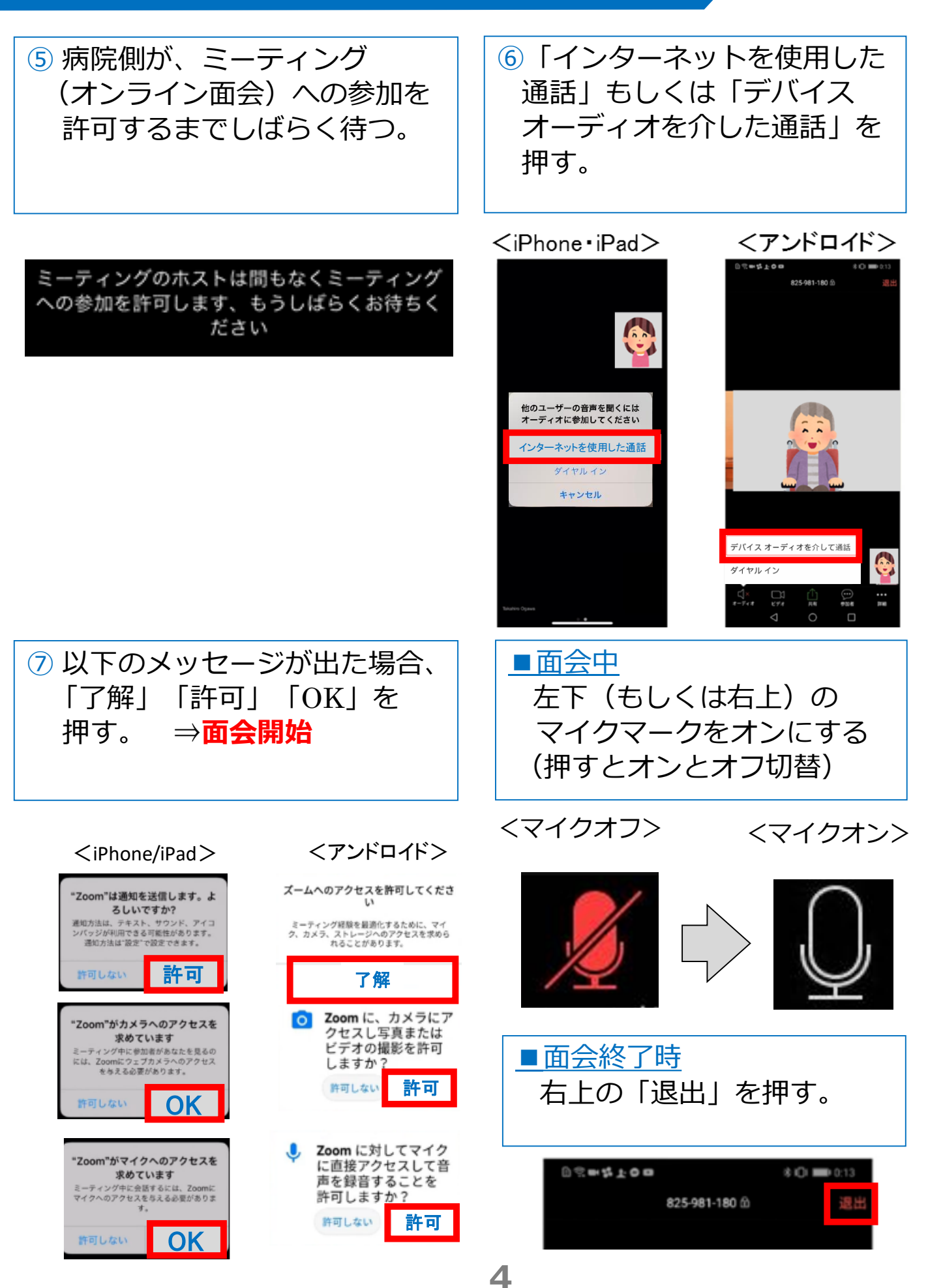

#### 3. スマホ・タブレット:よくあるトラブルと対応

くミュート状態>

【トラブル①】こちらの声が相手に届いていない。

 ・左下のマイクマークがミュート状態(赤)になっていないか 確認して下さい。マイクマークを押すと、オンとオフが切り 替わります。

<ミュート解除状態>

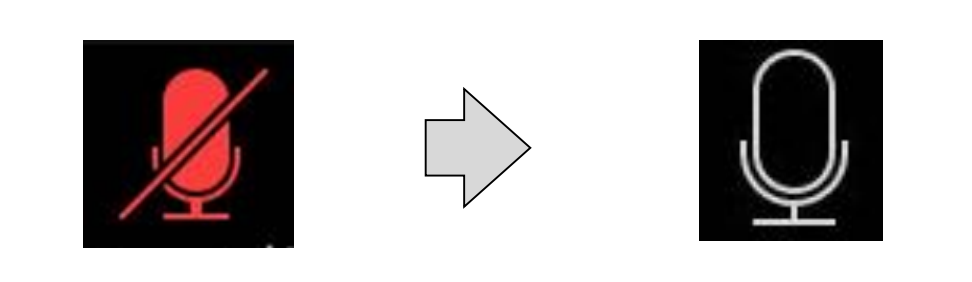

【トラブル②】相手の声が聞こえない。

・スマートフォン&タブレットのボリュームが、小さくなって
いないか、ミュートになっていないか確認して下さい。

【トラブル③】 操作ボタンが画面に表示していない

・画面の中央に軽く触れると、操作ボタンが、画面の上下に 現れます。

【トラブル④】 2回目以降の接続手順が分からない ・2回目以降は、②「オンライン参加URLを押す」から開始 します。はじめて使用する場合と異なり、③や⑦にある メッセージは表示されませんが、それ以外は初めての場合と 同様の手順です。

#### 4. パソコンの場合(1/3)

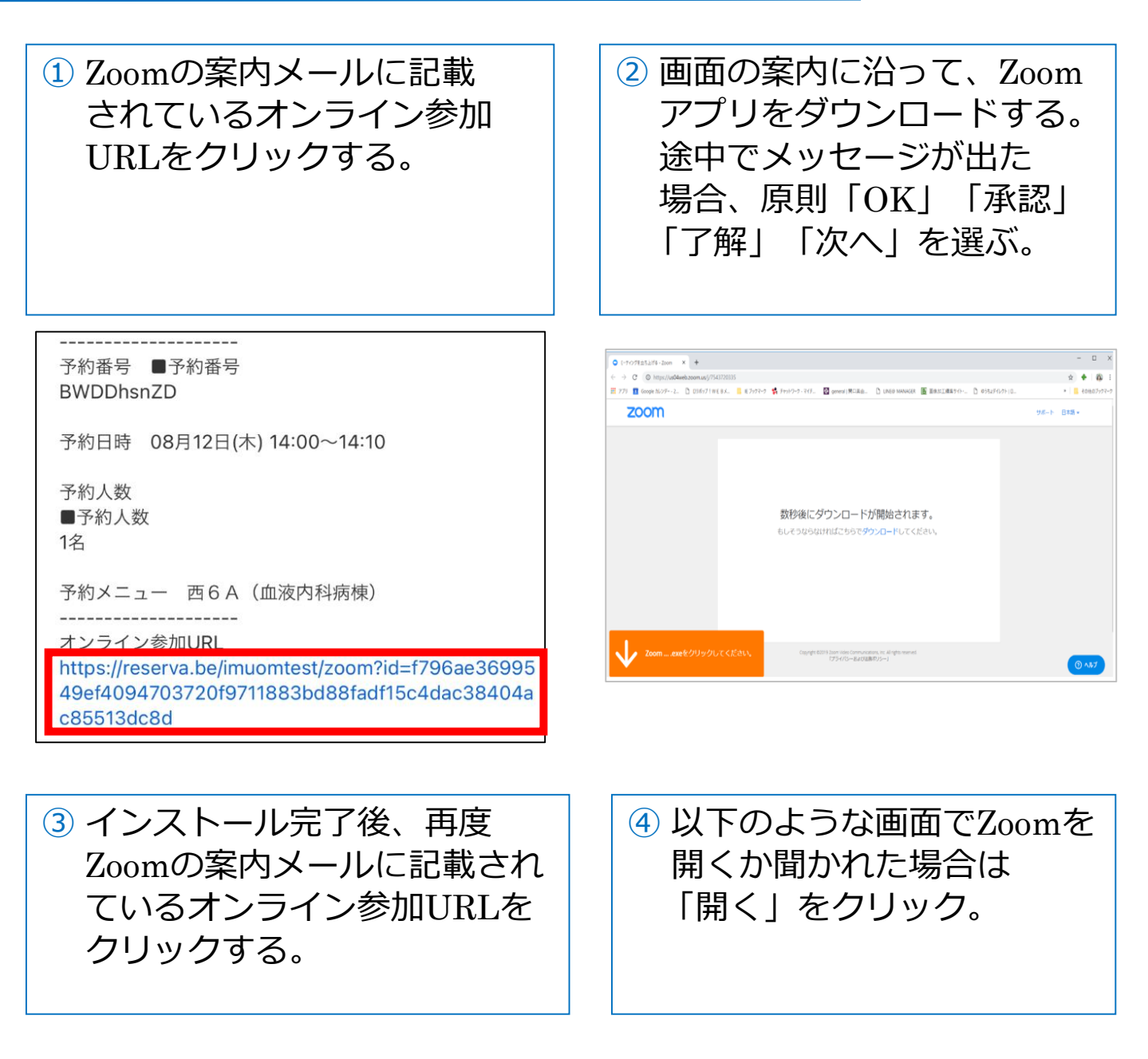

| 予約番号<br>BWDDhs                                                                                                | ■予約番号<br>nZD          |
|----------------------------------------------------------------------------------------------------|-----------------------|
| 予約日時                                                                                                    | 08月12日(木) 14:00~14:10 |
| 予約人数<br>■予約人数<br>1名                                                                                           | 女                     |
| 予約メニ <u>-</u><br>                                                                                             | ュー 酉6A(血液内科病棟)<br>    |
| https://reserva.be/imuomtest/zoom?id=f796ae36995<br>49ef4094703720f9711883bd88fadf15c4dac38404a<br>c85513dc8d |                       |

\_\_\_\_\_

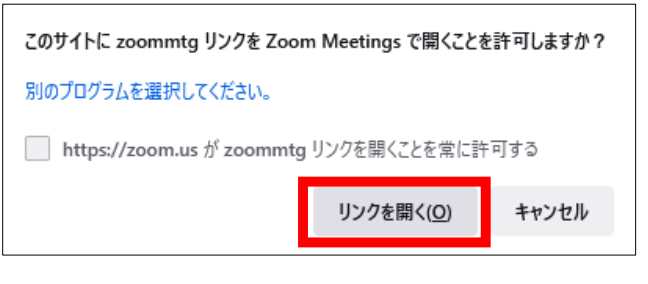

6

### 4.パソコンの場合(2/3)

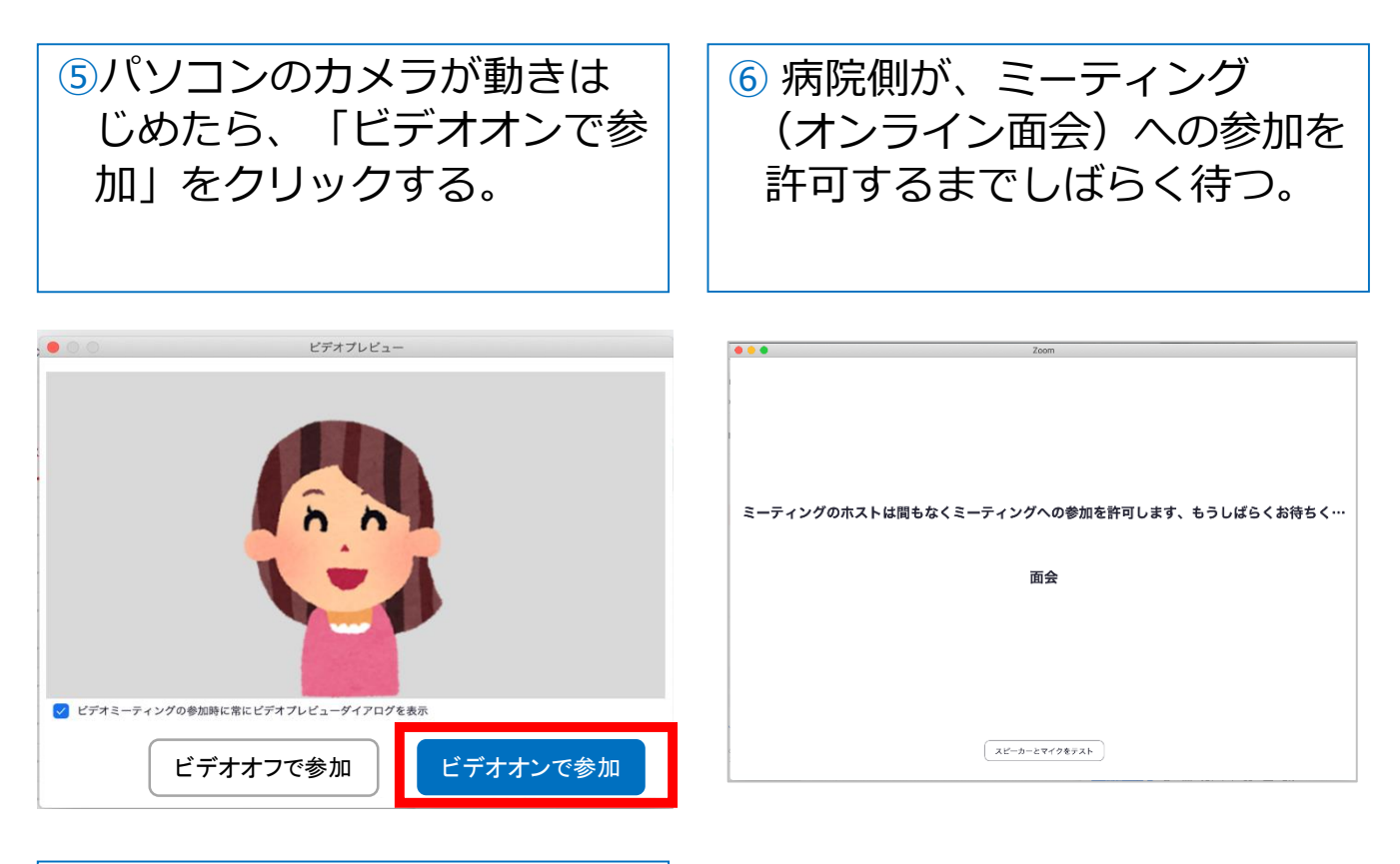

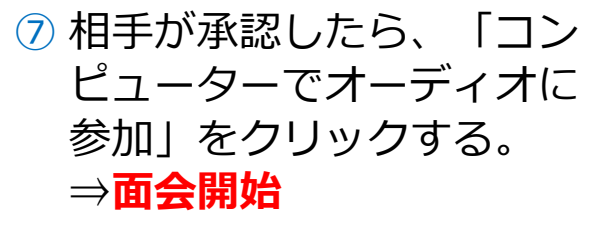

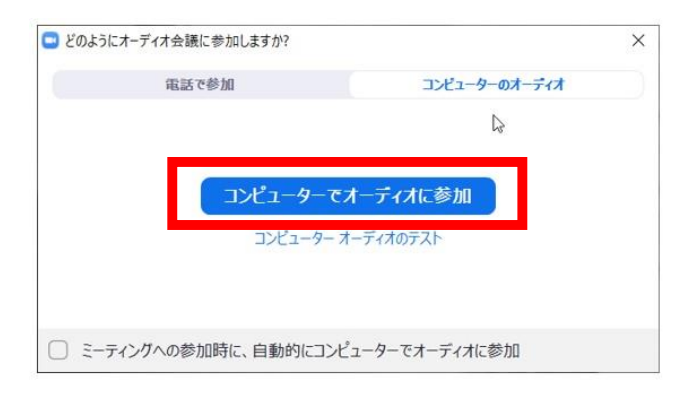

7

#### ■面会中

#### 1. メニューバーのマイクとビデオがオフになっている場合は、 オン切り替える(クリックするとオンとオフが切り替わる)

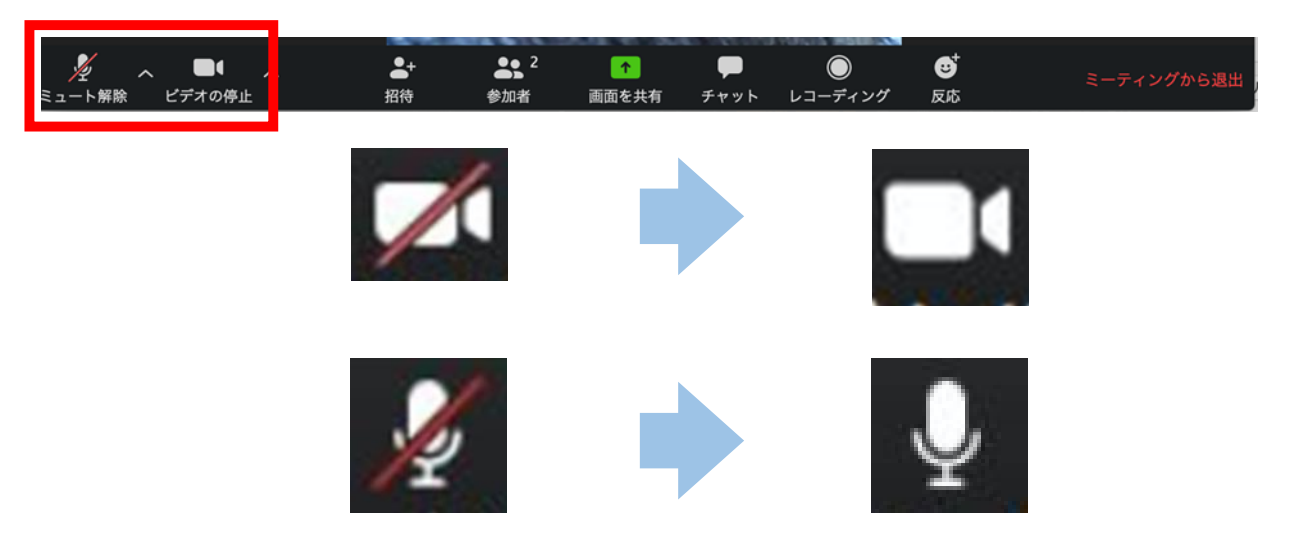

2つに分割した画面(ギャラリービュー)になっている場合は、
「スピーカービュー」をクリックして、相手がアップになるよう
に切り替える。

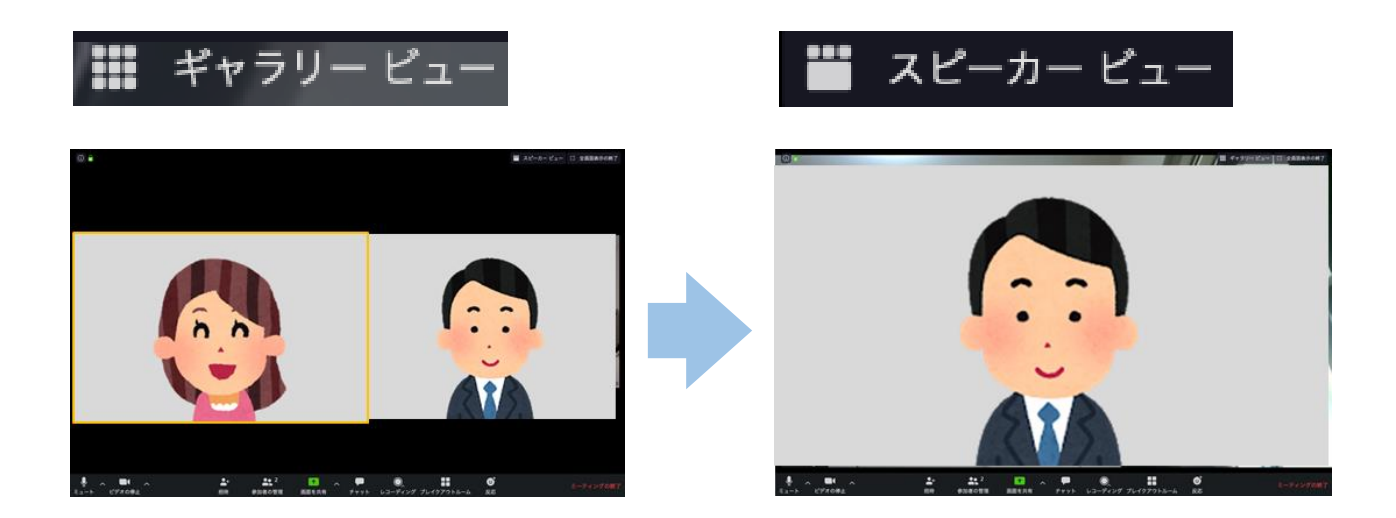

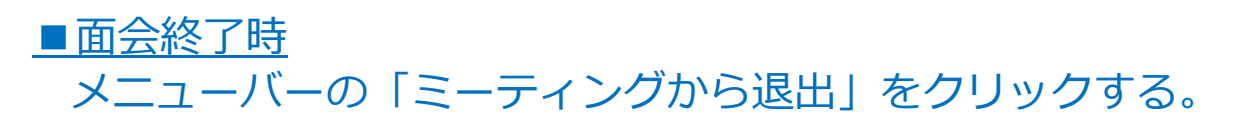

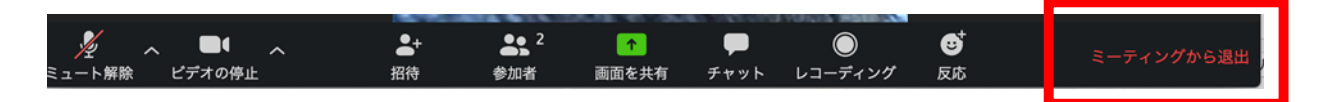

#### 5. パソコン:よくあるトラブルと対応

【トラブル①】こちらの声が相手に届いていない。

・左下のマイクマークが「ミュート状態(赤い斜線が入っている)」
になっていないか確認して下さい。マイクマークをクリックと、
ミュートとミュート解除が切り替わります。

<ミュート状態> <ミュート解除状態>

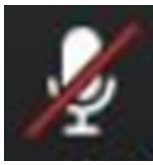

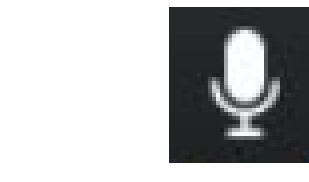

トラブル② こちらの映像が相手に届いていない。

①左下のカメラマークが「ビデオ停止状態(赤い斜線が入っている)」 になっていないか確認して下さい。カメラマークをクリックすると、 ビデオ開始と停止が切り替わります。

<ビデオ停止状態>

<ビデオ開始状態>

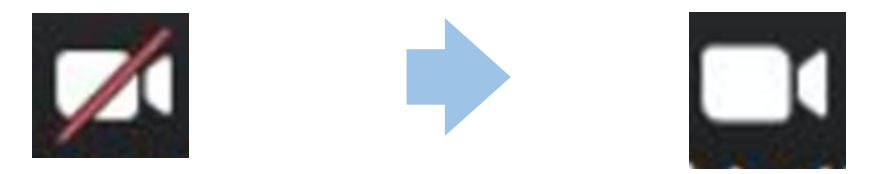

②Skype等のカメラを使用するアプリが起動していないか確認 して下さい。起動していた場合はアプリを停止して下さい。

③パソコンにカメラを外付けしている場合、正しく接続して いるか確認して下さい。接続していなかった場合は、接続 して再起動して下さい。

#### トラブル③ 相手の声が聞こえない。

・パソコンのボリュームが、小さくなっていたり、ミュートになって
いたりしないか確認して下さい。